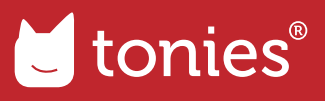

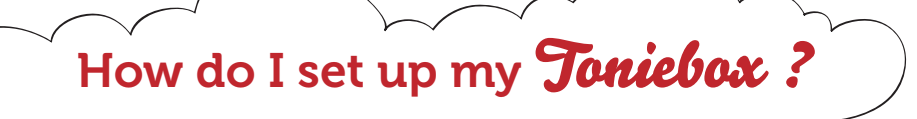

## The one-time set up of your Toniebox is the first step towards many, many hours of fun!

There are two ways to set up your Toniebox, using the mytonies app or my.tonies.com/setup. To complete set up, you will need a 2.4GHz Wi-Fi connection, your Toniebox, and the Toniebox Charging Station. Let's get started!

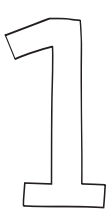

Download the mytonies app from the App Store (iPhone) or the Google Play Store (Android). Open the mytonies app and login or create your free Tonie-Account if you have not already done so. Once you are logged in, tap the red plus (+) sign next to 'Toniebox'.

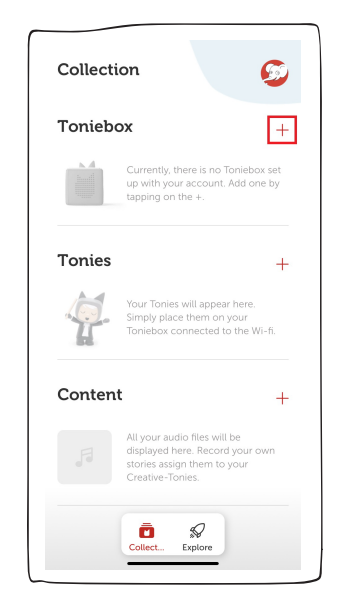

 $\sum$ 

Tap 'Start Setup Process' at the bottom of the screen to start the setup process.

|                                                                                      | 🎯 Toniebox                                                                                                    | Setup                                                                             | ×                                                |
|--------------------------------------------------------------------------------------|----------------------------------------------------------------------------------------------------|-----------------------------------------------------------------------------------|--------------------------------------------------|
| Add To                                                                               | niebox                                                                                                    |                                                                                   |                                                  |
| The one-tin<br>step toward<br>set up, you<br>your Tonieb<br>Tap on the b<br>started! | ne set up of your To<br>s many, many hour<br>will need a 2.4GHz<br>ox, and the Toniebo<br>witton "Start Setup | oniebox is the<br>s of fun! To c<br>WiFi connect<br>ox Charging S<br>Process" and | first<br>omplete<br>ion,<br>tation.<br>let's get |
|                                                                                      |                                                                                                    |                                                                                   |                                                  |
|                                                                                      |                                                                                                    |                                                                                   |                                                  |
|                                                                                      |                                                                                                    |                                                                                   |                                                  |
|                                                                                      |                                                                                                    |                                                                                   |                                                  |
|                                                                                      |                                                                                                    |                                                                                   |                                                  |
| Start Set                                                                            | up Process                                                                                                    |                                                                                   | >                                                |
|                                                                                      |                                                                                                    |                                                                                   | _                                                |

 $\mathcal{F}$ 

Enter your Toniebox ID. This is the 8 digit ID that can be found on the bottom of your Toniebox. Make sure the Toniebox is not on the charger or you will not be able to see the Toniebox ID. Once you have entered your Toniebox ID, tap 'Continue'.

| <                     | 🝯 Toniebox Setup 🛛 🗙                                                           |
|-----------------------|--------------------------------------------------------------------------------|
| You r                 | need the following:                                                            |
| ○ Ton                 | ebox                                                                           |
|                       | king station                                                                   |
| 🔿 Wifi                | Router                                                                         |
|                       | ess information for your Wifi                                                  |
| C                     |                                                                                |
| Please ac<br>charging | tivate your Toniebox by placing it onto the<br>station and continue afterward. |
| Conti                 | nue >                                                                          |

Enter your Toniebox ID. This is the 8 digit ID that can be found on the bottom of your Toniebox. Make sure the Toniebox is not on the charger or you will not be able to see the Toniebox ID. Once you have entered your Toniebox ID, tap 'Continue'.

| Toniebox-ID                    |                                               |                   |             |
|--------------------------------|-----------------------------------------------|-------------------|-------------|
| Please enter<br>bottom of y    | r your Toniebox ID. It's lo<br>rour Toniebox. | cated on t        | he          |
|                                |                                               | 5                 |             |
|                                | 14                                            |                   |             |
|                                |                                               |                   |             |
|                                |                                               | J                 |             |
| Continu                        | le                                            | J                 | >           |
| Continu<br>Q W I               | Le<br>Le                                      | )                 | >           |
| Continu<br>Q W I<br>A S        | ie<br>DFGH                                    | JК                | ><br>)<br>L |
| Continu<br>Q W I<br>A S<br>• Z | e<br>R T Y U<br>D F G H<br>X C V B            | I C<br>J K<br>N M | ><br>[<br>[ |

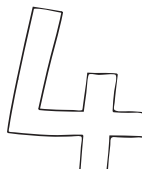

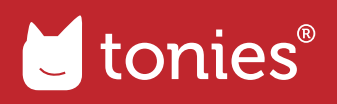

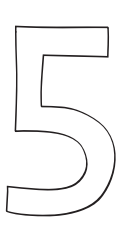

| Here you can name your Toniebox. Once you |
|-------------------------------------------|
| have entered a name, tap 'Continue'.      |

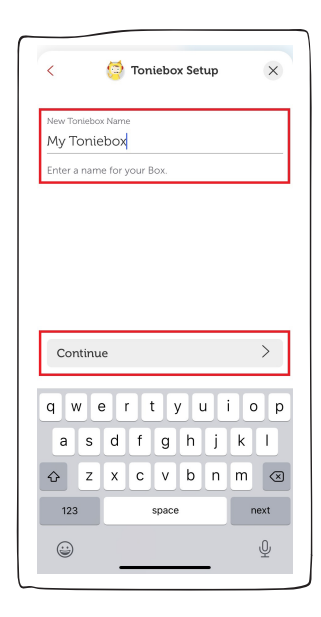

Place the Toniebox on the charger to turn it on if you have not already done so. Then pinch both ears for about 5 seconds until you hear an audio chime and the LED begins to flash blue. Wait for about 20 seconds until you hear a second audio chime. Then tap 'Continue'.

| 🧔 Toniebox Setup 🛛 🗙                                                                                                    |
|----------------------------------------------------------------------------------------------------|
| Connecting                                                                                                    |
| Pinch both Toniebox ears for about five seconds until you hear an audio tone and the LED flashes blue.                    |
| S See                                                                                                    |
| Wait for about 20 seconds until you hear the<br>audio tone again. Once you hear the second<br>audio tone, tap 'Continue'. |
| 20,5ee.                                                                                                    |
| Continue >                                                                                                    |
|                                                                                                    |

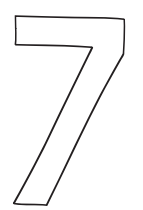

Now your Toniebox will attempt to connect to your smartphone. You want to make sure to allow this as it is an important step to complete the WiFi connection process. Note: You may see a slightly different message depending on whether you are using an iPhone or an Android smartphone.

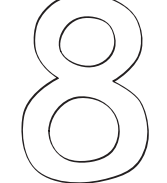

Now you will see a list of available WiFi networks. Tap the name of your WiFi network to continue.

|    | 🍯 Toniebox Setup 🛛 🗙                                                                                         |
|----|----------------------------------------------------------------------------------------------------|
| Cc | onnecting                                                                                                    |
| 1  | Pinch both Toniebox ears for about five<br>seconds until you hear an audio tone and the<br>LED flashes blue. |
|    | 5 Sec.                                                                                                    |
| 2  | "mytonies" Wants to<br>Join Wi-Fi Network<br>"Toniebox-"""" ar the                                           |
|    | au cond<br><sup>au</sup> Cancel Join                                                                         |
|    |                                                                                                    |
|    |                                                                                                    |
|    | $\hat{\sigma}_{r^{c}}^{\prime,c}$                                                                            |
|    |                                                                                                    |

| Choose your Wifi<br>Please select the Wifi to connect the Toniebox to.                                                                                                    | 🧐 Toniebox Setup                                                 | ×      |
|----------------------------------------------------------------------------------------------------|------------------------------------------------------------------|--------|
| >   >   >   >   >   >   >   >   >   >   >   >   >   >   >   >   >   >   >   >   >   >   >   >   >   >   >   >   >   >   >   >   >   >   >   >   >   >   >   >   >   >   >   >   >   >   >   >   >   >   >   >   >   >   >   > <td< th=""><th>Choose your Wifi<br/>Please select the Wifi to connect the Tonieb</th><th>ox to.</th></td<> | Choose your Wifi<br>Please select the Wifi to connect the Tonieb | ox to. |
| >   >   >   >   >   >   >   >   >   >   >   >   >   >   >   >   >   >   >   >   >   >   >   >   >   >   >   >   >   >   >   >   >   >   >   >   >   >   >   >   >   >   >   >   >   >   >   >   >   >   >   >   >   >   >   > <td< td=""><td></td><td>&gt;</td></td<>                                                                    |                                                                  | >      |
| >   >   >   >   >   >   >   >   >   >   >   >   >   >   >   >   >   >   >   >   >   >   >   >   >   >   >   >   >   >   >   >   >   >   >   >   >   >   >   >   >   >   >   >   >   >   >   >   >   >   >   >   >   >   >   > <td< td=""><td></td><td>&gt;</td></td<>                                                                    |                                                                  | >      |
|                                                                                                    |                                                                  | >      |
|                                                                                                    |                                                                  | >      |
|                                                                                                    |                                                                  | >      |
|                                                                                                    |                                                                  | >      |
|                                                                                                    |                                                                  | >      |
|                                                                                                    |                                                                  | >      |
|                                                                                                    |                                                                  | >      |
|                                                                                                    |                                                                  | >      |
|                                                                                                    |                                                                  | >      |
| <b>—</b>                                                                                                    |                                                                  | >      |
|                                                                                                    |                                                                  | >      |
|                                                                                                    |                                                                  |        |

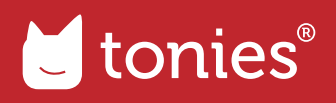

Enter your WiFi password. Once you have entered the correct password, tap 'Continue'.

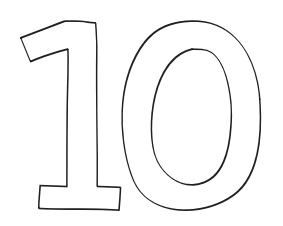

Wait while the Toniebox establishes a connection with your WiFi. This process may take a minute or two and you may hear multiple sounds or beeps

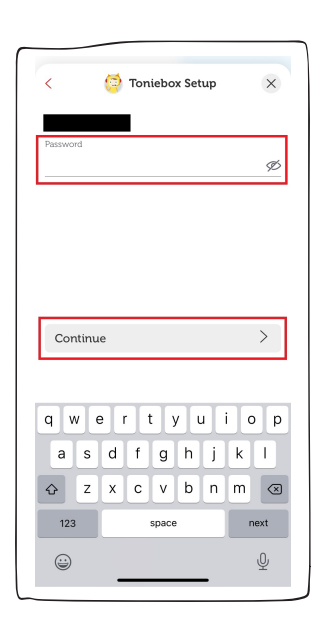

| 🧔 Toniebox Setup 🛛 🗙                                                            |  |
|---------------------------------------------------------------------------------|--|
| Connecting to Wifi                                                              |  |
| The Toniebox is now connecting to the Wifi. Please wait until you hear a sound. |  |
|                                                                                 |  |

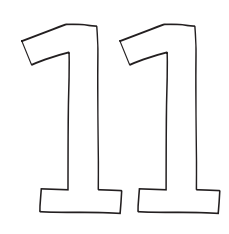

Once your Toniebox is finished connecting to your WiFi and downloading any necessary updates, you will hear a welcome message and see 'Success. Your Toniebox is now set up!' on your screen. The Toniebox LED should also now be solid green.

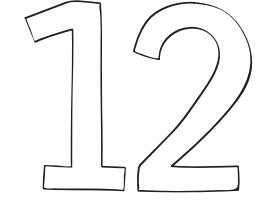

Now your Toniebox is all setup and ready for Tonies! Place a Tonie on the Toniebox and it will begin downloading its content and the LED will begin blinking blue. Once your Tonie is finished downloading all of its content, the LED on the Toniebox will change to solid green and an audio chime will play. Now that Tonie can play even without a WiFi connection.

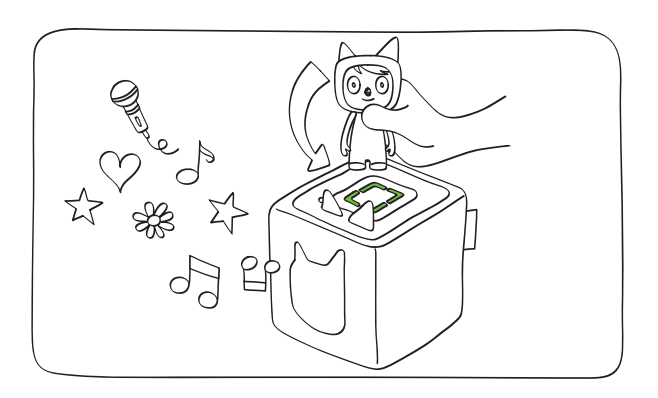

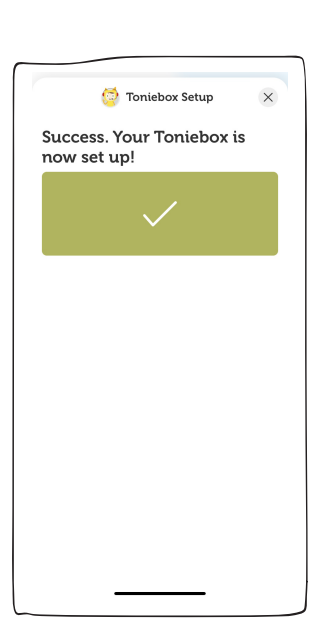